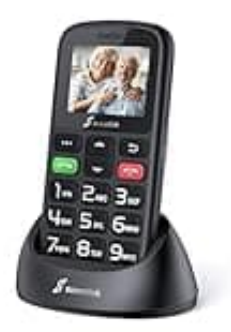

# SweetLink S2 Plus

# Klingelton einstellen-auswählen-ändern

Um den Klingelton auf dem SweetLink S2 Plus Handy zu ändern, folge den nachstehenden Schritten:

### 1. Menü öffnen

Drücke die linke "Softkey-Taste", um das Menü zu öffnen.

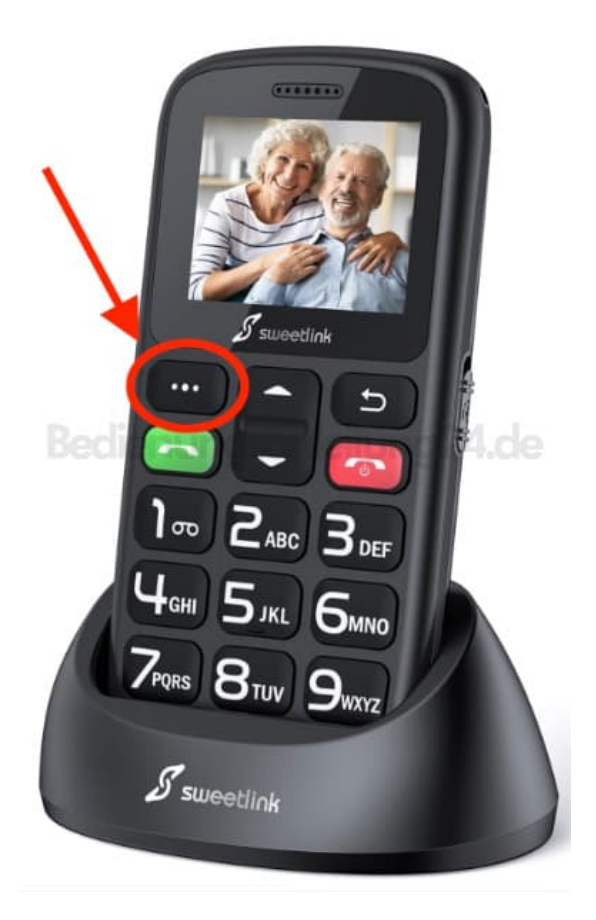

## 2. Einstellungen öffnen

Navigiere mit den Pfeiltasten zu den "Einstellungen" und wähle diese durch drücken der linken Softkey-Taste aus.

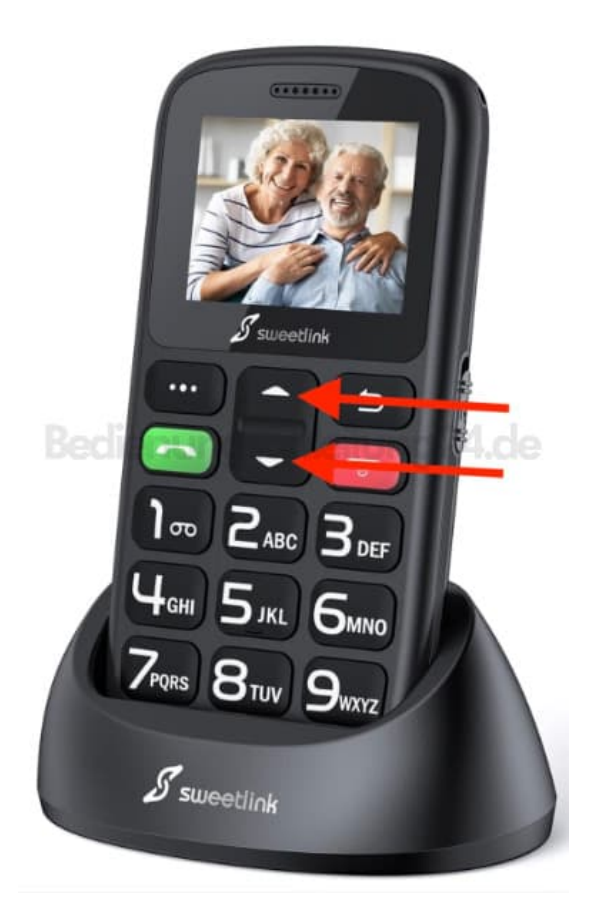

#### 3. Benutzerprofil aufwählen

Blättere zu "Benutzerprofile" und wähle diesen Menüpunkt durch Drücken der linken Softkey-Taste aus.

4. Wähle das Profil aus, das du anpassen oder auswählen möchtest (z. B. "Allgemein").

Es stehen dir mehrere Benutzerprofile zur Verfügung, die du anpassen kannst. Die verfügbaren Profile sind:

- Allgemein: Standardprofil für den normalen Gebrauch.
- Lautios: Für Situationen, in denen das Telefon keinen Ton von sich geben soll.
- **Besprechung:** Geeignet für Meetings oder Konferenzen, bei denen Vibration anstelle eines Klingeltons verwendet wird.
- Draußen: Für laute Umgebungen, bei denen ein lauter Klingelton erforderlich ist.
- 5. Profil anpassen

Wähle "Optionen" und dann "Anpassen".

#### 6. Klingelton ändern

Unter den Anpassungsoptionen findest du die Einstellung "Klingelton für ankommende Anrufe". Wähle diesen Punkt aus.

#### 7. Klingelton auswählen

Wähle einen Klingelton aus der Liste der verfügbaren Töne. Du kannst mit den Pfieltasten durch die Liste blättern und die Töne vorhören.

#### 8. Auswahl speichern

Bestätige deine Auswahl mit Drücken der linken Softkey-Taste, um den neuen Klingelton zu speichern.